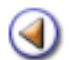

Pràctica (1234)

### Continguts

- Què és l'HdQ?
- Accés i estructura de l'HdQ d'un alumne
- Accions sobre del pla d'estudis
- 1 2 3 4 Accions sobre un curs escolar

#### Sistema d'Administració i Gestió Acadèmica

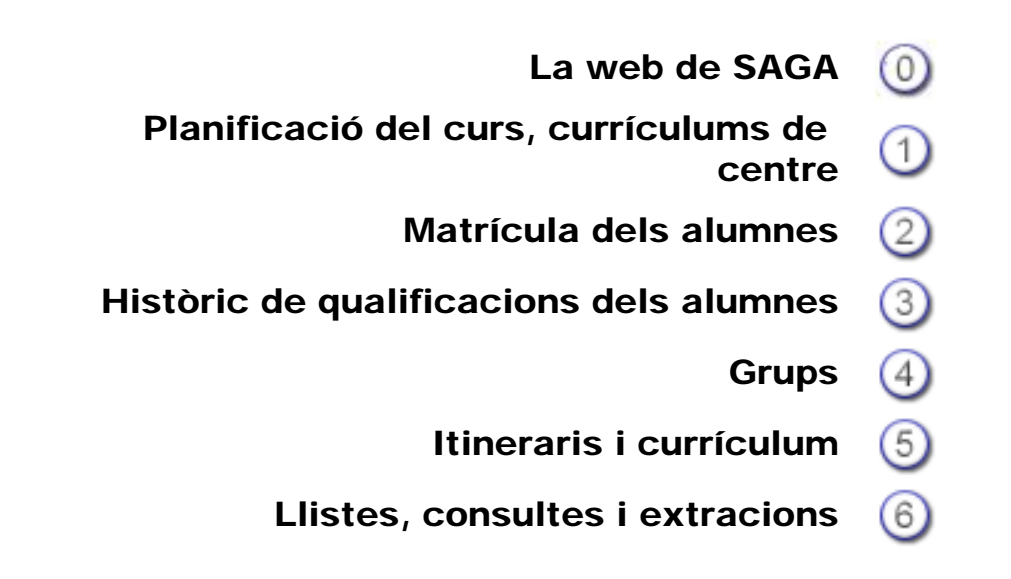

Simona Barber i Carbonell, Francesc Estragués i Aubanell, Roser Sebastián i García Octubre de 2011

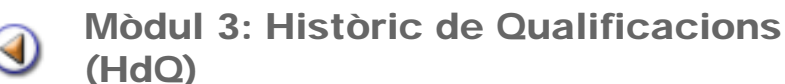

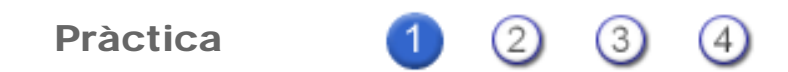

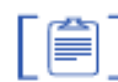

#### Què és l'HdQ?

L'històric de qualificacions (HdQ) substitueix l'antic "Completar expedient" per a tots els nivells dels plans d'estudis LOE (infantil, primària, secundària obligatòria, batxillerat, cicle formatius i graduat d'educació secundària per a persones adultes).

L'HdQ és un arxiu que manté, per a cada alumne les dades relacionades amb el pla d'estudis, centre, dades personals, dades de les matrícules, resultats de les avaluacions finals.

Aquest arxiu es crea en el moment de realitzar la primera matrícula de l'alumne en el centre, a un dels plans d'estudis que recull.

L'històric de qualificacions conté únicament la informació que s'ha de consolidar en el centre per elaborar els documents normatius de l'alumne. Això permet reduir el volum d'informació innecessària que s'acumula en el decurs dels anys.

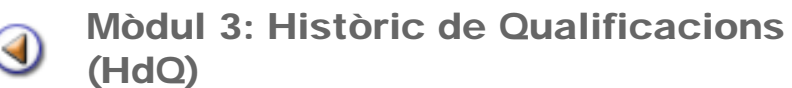

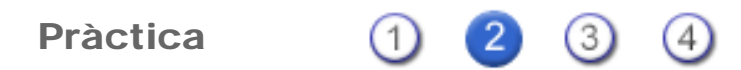

### Accés a l'HdQ d'un alumne

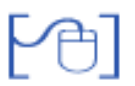

A l'HdQ d'un alumne s'hi accedeix a través de la icona <sup>III</sup>que es mostra a la columna **Accions** de les pantalles:

| Centre<br>El cu | re   Professorat   Gestió   Gestió económica   Utilitats<br>urs Alumnos (Matriculació   Libres d'escolaritat   Co | Dades   Sistema<br>rrespondència   Incidències | s Planificació del curs                 |             |
|-----------------|----------------------------------------------------------------------------------------------------|------------------------------------------------|-----------------------------------------|-------------|
| Dad             | es dels alumnes Gestió del curriculum Històric d'alumn                                                            | es Libres d'escolaritat                        |                                         |             |
| Llist           | a d'alumnes                                                                                                    |                                                |                                         |             |
|                 | Nom                                                                                                    | Grup classe                                    | Grup                                    | Accions     |
| 1               | AND COLORADO COMPANY                                                                                              | ESO 2 C                                        | Menjador escolar                        |             |
| 2               | waar-farm. Same                                                                                                   | CFPS 0252 1r A                                 |                                         |             |
| 3               | enal Harsen, and a second                                                                                         | ESO 1 B                                        | VELA                                    | Q 🖪 🖬 🗄     |
| 4               | enant film summer an own                                                                                          | ESO 4 C                                        |                                         | 9. 3 9 8 4  |
| 5               | Martine / Martine                                                                                                 | ESO 2 C                                        |                                         | Q 🖪 🖬 🗒 📇   |
| 6               | stores Maria                                                                                                    | ESO 3 B                                        |                                         | 9. 3 9 8 8  |
| 7               | non-net in and in provide                                                                                         | ESO 2 D                                        |                                         | Q 🖪 🖬 🗒 📇   |
| 8               | man web-fairleries. Warterherate                                                                                  | ESO 4 B                                        | Menjador escolar                        | Q 🖪 🖬 🗄     |
| 9               | rotration. Bas                                                                                                    | ESO 3 A                                        | Ordinadors curs 11-12,Aula<br>d'Acolida | Q 🖻 🖬 🖶 🖶   |
| 10              | scoala Renter Rente Net                                                                                           | CFPM 0601 C                                    |                                         | 9. 🖬 🖬 🖉 😓  |
| 11              | motor Dataset Heaters Hastin                                                                                      | ESO 2 D                                        |                                         | Q, 🗈 🖬 📇    |
| 12              | Inclusion Laureau                                                                                                 | BATX LOE 2B<br>CC-TC                           |                                         | Q B D 2 0 8 |

Gestió > Alumnes > Dades dels alumnes

| Centi<br>El cu<br>Dade | e   Professorat   Gestió   Gestió econòmica   Utilitats   Dades   Sistema<br>rs Alumnos Matriculació Libres d'escolaritat Correspondència Incidèncie<br>es dels alumnes Gestió del curriculum <u>Històric d'alumnes</u> Libres d'escolaritat | es Planificació del curs |           |
|------------------------|----------------------------------------------------------------------------------------------------|--------------------------|-----------|
| Hist                   | òric dels alumnes al centre                                                                                                    |                          |           |
|                        | Nom                                                                                                    | Document d'identitat     | Accions   |
| 1                      | econia fandro. Bros                                                                                                    | X1918897F                | Q 🖉 💫 📇   |
| 2                      | vicenza Telle Marijin                                                                                                    | 45967705C                | Q 🖉 🖪 🔍 📇 |
| 3                      | withfing. Results                                                                                                    | X6143383Z                | Q 🛃 🖪 💫 📇 |
| 4                      | entrestant farmal atmain                                                                                                    | 45548970T                | Q 🛃 💫 🖴   |
| 5                      | Home singlette (Anni                                                                                                    | 77614577L                | Q 🗟 💫 📇   |
| 6                      | elana Secone - Ceneterae                                                                                                    | 31713053N                | Q 🗟 💫 📇   |
| 7                      | statisticana. Rantas                                                                                                    | 45833997B                | 9. 🗟 💫 😓  |

Gestió > Alumnes > Històric d'alumnes

L'HDQ té tota la informació dels plans d'estudis LOE de l'alumne.

A les dades dels plans d'estudis LOGSE s'hi accedeix a través de la icona mostra únicament en els alumnes que cursin o vagin cursar al centre algun nivells d'ensenyaments LOGSE.

#### Estructura de l'HdQ

L'HDQ està estructurat en tres nivells:

1. Identificació de l'alumne: nom, cognoms i document d'identitat

| Històric dels plans | d'estudi           |                                                                                                    |          |               |
|---------------------|--------------------|----------------------------------------------------------------------------------------------------|----------|---------------|
| Nom (**)            | Primer cognom (**) | Segon cognom                                                                                                    | Doc. id. | Num. Doc. id. |
| 1110                |                    | and the second second s | DNI      |               |

 Identificació del pla d'estudis: nom del pla d'estudis, data d'inici i finalització del pla. Segons el pla d'estudis s'inclou alguna altra dada com ara mesures d'atenció a la diversitat, pla individualitzat, ...i la columna Accions

| Nom del pla d'estudis | Data d'inici del<br>pla | Data de finalització del<br>pla | Mesures d'atenció a la<br>diversitat | Accions |
|-----------------------|-------------------------|---------------------------------|--------------------------------------|---------|
| ESO LOE               | 10/06/2008              |                                 | MC                                   | 2 🗉     |

Dades del pla d'estudis ESO

| Nom del pla d'estudis          | Data d'inici del<br>pla | Data d'inici del pla del<br>centre | Data fi del pla del<br>centre | Pla Indiv. | Accions    |
|--------------------------------|-------------------------|------------------------------------|-------------------------------|------------|------------|
| BATX LOE Ciències i tecnologia | 01/07/2010              | 01/07/2010                         |                               | No         | <i>2</i> 🔁 |

Dades del pla d'estudis BATX

| Nom del pla d'estudis            | Data d'inici del pla | Data d'inici del pla del centre | Data fi del pla del centre | Accions |
|----------------------------------|----------------------|---------------------------------|----------------------------|---------|
| CFPM Gestió administrativa (LOE) | 06/07/2010           | 06/07/2010                      |                            | 🥖 🕀     |

Dades del pla d'estudis CF LOE

3. Identificació del curs acadèmic: dades dels resultats de les avaluacions finals si correspon i la columna Accions

| Curs<br>escolar | Centre   | Nivell | Accés al curs següent                                                                         | Accions |
|-----------------|----------|--------|-----------------------------------------------------------------------------------------------|---------|
| 2010/2011       | 17005662 | 3      | Accedeix al curs següent en haver superat el curs tot i tenir una o dues matèries<br>pendents | 288     |
| 2009/2010       | 17005662 | 2      | Accedeix al curs següent en haver superat el curs sense cap matèria pendent                   | 126     |
| 2008/2009       | 17005662 | 1      | Accedeix al curs següent en haver superat el curs tot i tenir una o dues matèries<br>pendents | 288     |

#### Dades dels cursos d'ESO

| Curs<br>escolar | Centre   | Nivell | Superació del curs            | Accès al curs<br>següent | Accions |
|-----------------|----------|--------|-------------------------------|--------------------------|---------|
| 2010/2011       | 17005662 | 1      | Ha superat totes les matèries | Sí                       | 128     |

Dades dels cursos de Batxillerat

| Curs escolar | Centre   | Nivell | Finalització del cicle | Accions |
|--------------|----------|--------|------------------------|---------|
| 2010/2011    | 17005662 | 1      | No                     | 128     |

Dades dels cursos de CF LOE

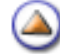

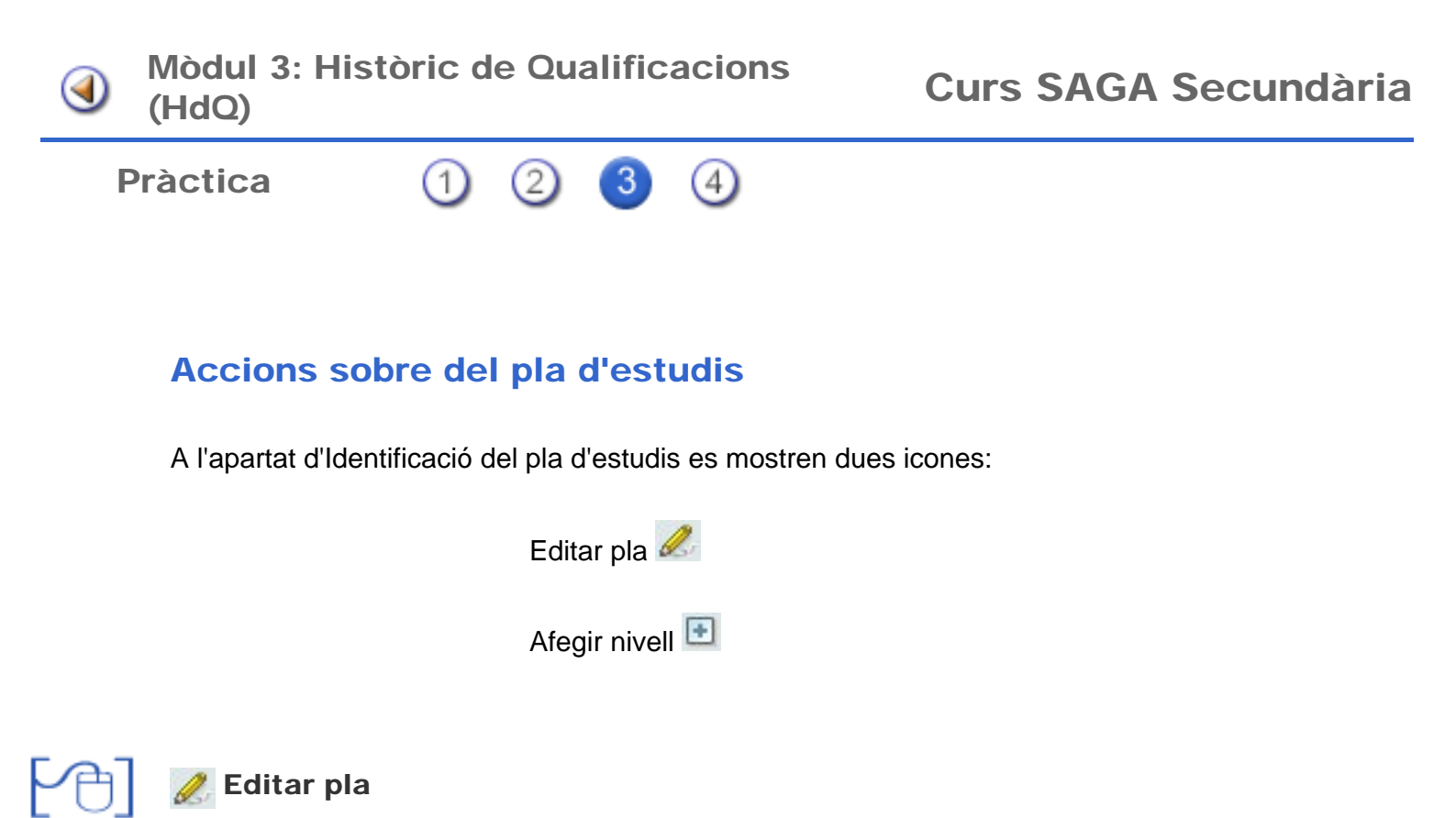

En aquesta pantalla es mostren totes les dades necessàries relacionades amb el pla d'estudis

| Pla d'estudis(**)     | ESO LOE - ESO LOE                  | _          |                                       |  |
|-----------------------|------------------------------------|------------|---------------------------------------|--|
| Data d'inici del pla: |                                    | 10/06/2008 | Data tramesa de l'historial académic: |  |
| Data finalització del | pła:                               |            | Data recepció de la documentació:     |  |
| Data Iliurament dei   | l'historial acadèmic a la família: |            |                                       |  |
|                       |                                    |            |                                       |  |

Dades del pla d'estudis ESO

Per l'ESO les dades que es recullen són:

- Data d'inici del pla
- Data de finalització del pla
- Data de lliurament de l'historial acadèmic a la família: aquest document es lliura a la família de l'alumne quan aquest finalitza l'educació secundària obligatòria..
- Data de tramesa de l'historial acadèmic: en cas de trasllat de l'alumne, sense finalitzat l'ESO, s'ha d'enregistrar la data en què es tramet la documentació corresponent al centre de destinació.
- Data de recepció de l'historial acadèmic : en cas de matricular un alumne que ja havia cursat un o més nivells del pla d'estudis s'ha d'enregistrar la data en què es rep la documentació del centre del que prové l'alumne.

A més a més de la informació detallada es mostren dos botons a la part inferior: **Mesures** d'atenció i **Dades de trasllat**.

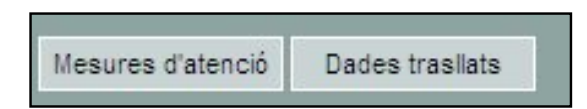

Al clicar el botó **Mesures d'atenció** s'obre una finestra que mostra les mesures d'atenció a la diversitat que té l'alumne. Des d'aquesta finestra les podem gestionar de la mateixa manera que des de la fitxa de l'alumne.

Al clicar el botó **Dades de trasllat** s'obre una finestra que mostra la informació relacionada amb els Aspectes personals, l'Assoliment de competències bàsiques i les Observacions de trasllat. Des d'aquesta finestra es poden editar de la mateixa manera que des de la fitxa de l'alumne.

| Pla d'estudis(**) BATX LOE - BATX LOE Clènc | ies i tecnologia                          |
|---------------------------------------------|-------------------------------------------|
| Pla individual Motiu                        |                                           |
| Data d'inici del pla:                       | Data lliurament del l'historial acadèmic: |
| Data d'inici del pla al centre: 01/07/2010  | Data tramesa de l'historial acadèmic:     |
| uata n der pla centre.                      |                                           |

Dades del pla d'estudis Batxillerat

Pel Batxillerat les dades que es recullen són:

- Pla individual i motiu, si és el cas
- Data d'inici del pla
- Data d'inici del pla al centre
- Data de finalització del pla
- Data de lliurament de l'historial acadèmic: aquest document es lliura a l'alumne quan aquest finalitza el batxillerat.
- Data de tramesa de l'historial acadèmic: en cas de trasllat de l'alumne, sense finalitzat el batxillerat, s'ha d'enregistrar la data en què es tramet la documentació corresponent al centre de destinació.
- Data de recepció de l'historial acadèmic : en cas de matricular un alumne que ja havia cursat un o més nivells del pla d'estudis s'ha d'enregistrar la data en què es rep la documentació del centre del que prové l'alumne.

|                                 | en Gesto auministr | aiva (LOC)                                |  |
|---------------------------------|--------------------|-------------------------------------------|--|
| Data d'inici del pla:           | 06/07/2010         | Data Iliurament del l'historial acadèmic: |  |
| Data d'inici del pla al centre: | 06/07/2010         | Data tramesa de l'historial acadèmic:     |  |
| Data fi del pla centre:         | -                  | Data recepció de la documentació:         |  |

Dades del pla d'estudis Cicle formatiu LOE

Per els Cicles formatius LOE les dades que es recullen són:

- Data d'inici del pla
- Data d'inici del pla al centre
- Data de finalització del pla
- Data de lliurament de l'historial acadèmic: aquest document es lliura a l'alumne quan aquest finalitza el cicle formatiu
- Data de tramesa de l'historial acadèmic: en cas de trasllat de l'alumne, sense finalitzat el cicled formatiu, s'ha d'enregistrar la data en què es tramet la documentació corresponent al centre de destinació.
- Data de recepció de l'historial acadèmic : en cas de matricular un alumne que ja havia cursat un o més nivells del pla d'estudis s'ha d'enregistrar la data en què es rep la documentació del centre del que prové l'alumne.

Noteu que tots els camps són editables, tot i que el programa proposa automàticament la **Data** d'inici del pla (en funció de la primera matrícula de l'alumne al centre en aquest pla) i la **Data** de finalització del pla (en funció de la data en què s'indica a l'avaluació)

Quan un alumne es matricula al centre havent cursat algun nivell del pla d'estudis en un altre centre, s'ha d'editar el pla d'estudis per a informar de les dades adients.

#### 💽 Afegir nivell

Quan un alumne s'ha matriculat al centre procedent d'un altre centre on ja havia cursat algun nivell del mateix pla d'estudis, és necessari introduir la informació que facilita el centre d'origen a través de l'**historial acadèmic** (que es rep en paper) i altres documents, si és el cas, a fi i efecte que el programa disposi de tota la informació del pla per poder generar la documentació completa quan calgui.

Premeu la icona 🖭 que hi ha a la columna d'accions que correspon al pla d'estudis que voleu completar.

| Curs<br>escolar<br>(**)     | 2010/2011                                               |                |                        |               |        |
|-----------------------------|---------------------------------------------------------|----------------|------------------------|---------------|--------|
| Codi del<br>centre<br>(**)  | 17005662                                                |                | Institut Serralarge    | Municipi      | Blanes |
| Pla<br>d'estudia<br>(**)    | ESO LOE - ESO LOE                                       | Nivell (**)    | 3                      | Règim<br>(**) | Düm 💽  |
| Accès al<br>curs<br>següent | Accedeix al curs següent en haver superat el curs tot i | tenir una o du | es matèries pendents 💽 |               |        |

Afegir nivell a ESO

Les dades necessàries per afegir un nivell a ESO són:

- Curs escolar
- Codi del centre: cal cercar el centre on el va cursar
- Nom del centre: cal cercar el centre on el va cursar
- Municipi del centre: cal cercar el centre on el va cursar
- Pla d'estudis: cel·la bloquejada que s'emplena automàticament
- Nivell
- Règim
- Accés al curs següent

| Curs escolar (**)          | 2010/2011                                 |                               |      |               |       |
|----------------------------|-------------------------------------------|-------------------------------|------|---------------|-------|
| Codi del centre            | 17005662                                  |                               |      |               |       |
| Pla d'estudis (**)         | BATX LOE - BATX LOE Ciêncies i tecnologia | Nivell (**)                   | 1 .  | Règim<br>(**) | Dún 💌 |
| Superació del curs<br>(**) | Ha superat totes les matèries             | Accés al curs següent<br>(**) | Sî 💌 |               |       |
|                            |                                           |                               |      |               |       |

Afegir nivell de Batxillerat

Les dades necessàries per afegir un nivell a Batxillerat són:

- Curs escolar
- Codi del centre: cal cercar el centre on el va cursar
- Nom del centre: cal cercar el centre on el va cursar
- Municipi del centre: cal cercar el centre on el va cursar
- Pla d'estudis: cel·la bloquejada que s'emplena automàticament
- Nivell
- Règim
- Superació del curs
- Accés al curs següent

| Curs escolar (**)      | 2010/2011                               |               |   |
|------------------------|-----------------------------------------|---------------|---|
| Codi del centre        | 17005662                                |               |   |
| Pla d'estudis (**)     | CFPM - CFPM Gestió administrativa (LOE) | Nivell (**) 1 | • |
| Finalització del cicle | No                                      |               |   |
|                        |                                         |               |   |

Afegir nivell de Cicle Formatiu

Les dades necessàries per afegir un nivell a un Cicle Formatiu LOE són:

- Curs escolar
- Codi del centre: cal cercar el centre on el va cursar
- Pla d'estudis: cel·la bloquejada que s'emplena automàticament
- Nivell
- Finalització del cicle

Completeu les dades del formulari i premeu el botó [Desa].

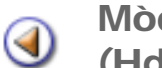

Mòdul 3: Històric de Qualificacions (HdQ)

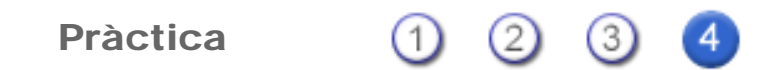

## Accions sobre un curs escolar

Quan el centre finalitza un curs escolar l'aplicació crea automàticament el registre de l'HdQ de cada alumne en el pla d'estudis i nivell corresponent, segons la informació que s'ha introduït a les avaluacions finals.

Observeu que per a cada curs escolar, a més de la informació, es mostren les icones que ens ofereix tres actuacions possibles:

- 🥒 per accedir a les dades del curs
- 🔀 veure les qualificacions del curs
- 🖲 esborrar el curs

Editar les dades del curs 🤌

Aquesta acció porta a la mateixa pantalla de creació d'un curs escolar a fi i efecte de consultar les dades o de fer les modificacions oportunes.

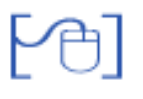

Veure, introduir o modificar les qualificacions 🕅

Aquesta icona condueix a una pantalla on es poden consultar, introduir o modificar les qualificacions de les avaluacions del curs seleccionat.

**ESO**: A la pantalla es mostren les qualificacions de les diferents matèries per a l'avaluació final continua i per a la final de curs, així com el xec que indica si la nota ha estat millorada en junta.

A la dreta es presenta el contenidor d'elements curriculars avaluables. El botó [**Afegeix**] permet incloure elements a l'HdQ de l'alumne.

| <ul> <li>0.0</li> </ul> | Alicación                             |                        |                       |               | Loronguts                                                                                                    |
|-------------------------|---------------------------------------|------------------------|-----------------------|---------------|----------------------------------------------------------------------------------------------------|
| Mat<br>Codi             | inns Nom                              | Final continua<br>Nota | Final de curs<br>Nota | Millora junta | LC3 - Llengue cataliane il terrature<br>LC3 - Uengue cataliane il terrature<br>LR3 - Uengue aranese<br>IR3 - Uengue estrangere Francés<br>IF3 - Uengue estrangere Francés |
| LCS                     | Liengus caloinna i Neratura           | 4 reuficient           | 5 💽 Suficient         | <b>1</b> 1)   | L3 - Liengua estrangera Alemany<br>ML3 - Metamàtin un                                                                                                    |
| 1.53                    | Llungua caateliana (illenatura        | 5 Sufficient           | 5 Soficient           | <b>1</b> 1)   | CN3 - Ciêncies de la naturalesa                                                                                                    |
| E4                      | Likingua estrangera Anglès            | 3 in invulicient       | 3 in insufcent        | <b>1 1</b>    | EF3 - Educació física                                                                                                    |
| MAS                     | Vatemitiques                          | 5 Sufficient           | 5 Sufferent           | - 10          | MU3 - Música<br>EV3 - Educació veual i plástica                                                                                                    |
| DNG                     | Déncies de la naturalesa              | 5 💌 Saficient          | 5 Suficient           | <b>1 1</b>    | EC3 - Educació per a la cutadania<br>TE3 - Terretinnes                                                                                                    |
| C53                     | Déscles socials, geografia i história | 5 🐱 Safictent          | 5 💽 Suficient         | - Ti          | HC3 - História i cultura de les religions                                                                                                    |
| 875                     | Educació física                       | 5 Saficient            | 5 Sufficient          | <b>1</b> 15   | RJ3 - Religió jueva                                                                                                    |
| MU3                     | Música                                | 6 💌 Bé                 | 6 B8                  | E 5           | RV3 - Reigió etamica<br>RV3 - Reigió etvangèlica                                                                                                    |
| EV3                     | Educació visual i plástica.           | 5 Suficient            | 5 Buficient           | <b>1</b> 5    | Afegeix Tota                                                                                                    |
| EC3                     | Educació per a la ciutadania          | 6 💌 Bé                 | 5 💌 Bb                | <b>1 1</b>    |                                                                                                    |

Qualificacions d'un curs d'ESO

Les matèries que es mostren estan en funció del nivell que s'està editant. Si s'han d'afegir matèries d'altres nivells cal clicar el botó [**Tots**] per que es mostrin.

**BATXILLERAT**: A la pantalla es mostren les qualificacions de les diferents matèries per a l'avaluació final i per a l'avaluació extraordinària, així com el xec que indica si la nota ha estat millorada en junta.

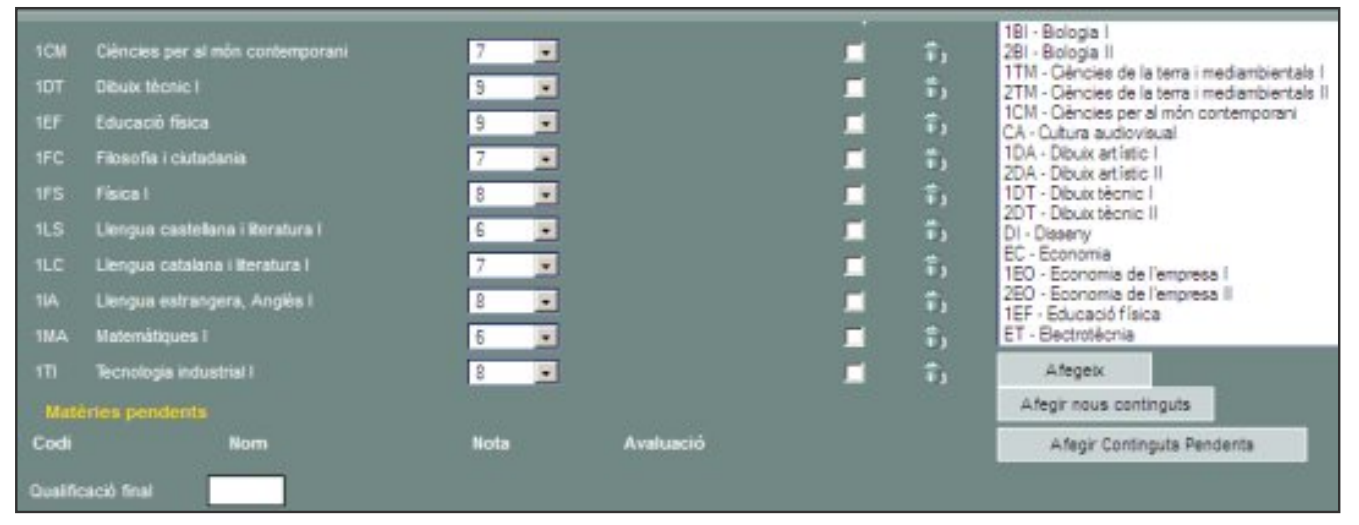

Qualificacions d'un curs de Batxillerat

A la dreta es presenta el contenidor d'elements curriculars avaluables. El botó [Afegeix] permet incloure elements a l'HdQ de l'alumne.

Els botons [Afegeix nous continguts] i [Afegeix continguts pendents] permeten incloure a l'HdQ de l'alumne continguts d'aquest tipus.

**CICLES FORMATIUS** : A la pantalla es mostren les qualificacions dels diferents mòduls i unitats formatives per a cadascuna de les sessions d'avaluació realitzades..

|           |                                                       |      |       |          |           | 00101 - UF1. Comunicació empresarial oral<br>00102 - UF2. Comunicació empresarial escrita                                         |
|-----------|-------------------------------------------------------|------|-------|----------|-----------|----------------------------------------------------------------------------------------------------|
| Cool      | MP1. Comunicació empresarial i                        | nor. | Quai. | LNLL OIL | uata nen. | 00103 - UF3. Sistemes d'axiu<br>00104 - UF4. Atenció al client/usuari                                                             |
|           | stenció al client                                     |      |       |          |           | 002 - MP2. Operacions administratives de con                                                                                      |
| 001       | 01 UF1. Comunicació empresarial oral                  | 33   | 7 💌   | 1        |           | 00202 - UF2, Gestió d'estoca                                                                                                    |
| 003       | MP3. Operacions administratives de<br>recursos humana |      |       |          |           | 00203 - UF3. Declaracions facals derivades d<br>003 - MP3. Operacions administratives de reci<br>00301 - UF3. Selacció i formació |
|           | 01 UF1. Selecció i formació                           | 33   | 6 💌   | 1        |           | 00302 - UF2. Contractació i retribució                                                                                            |
| 005       | MPS. Técnica comptable                                |      |       |          |           | 00303 - UF3. Processos de l'activitat laboral<br>004 - MPA. Operacions a prilars de cestió de t                                   |
| 005       | 01 UF1. Patrimoni i metodologia<br>comptable          | 44   | 9 💌   | 1        | 1         | 00401 - UF1. Control de tresoreria<br>00402 - UF2. Tramitació d'instrumenta finance                                               |
| 007       | MP7. Tractament informàtic de la<br>informació        |      |       |          |           | 00403 - UF3. Operaciona financeres básiques<br>005 - MP5. Técnica comptable<br>00501 - UF1. Patrimoni i metodologia comptable     |
|           | 01 UF1. Tecnologia i comunicacions                    | 33   | 8 +   | 1        |           | 00502 - UF2. Cicle comptable básic                                                                                                |
|           | digitals                                              | -    |       |          |           | Afegeix                                                                                                    |
| Finalitza | el cicle formatiu 🛄                                   |      |       |          |           | Afegir móduls d'atres centres                                                                                                    |
|           |                                                       |      |       |          |           | Afegir UF d'atres centres                                                                                                    |

Qualificacions d'un curs de Cicle Formatiu

Els botons [Afegeix mòduls d'altres centres] i [Afegeix UF d'altres centres] permeten incloure a l'HdQ de l'alumne aquests elements.

La icona ade cada element permet **esborrar-lo** de l'HdQ de l'alumne; en aquest cas s'elimina l'**element curricular i la qualificació** que contingui.

# Esborrar un curs escolar 🏦

Aquesta icona situada al registre d'un curs elimina el curs escolar i tota la informació que aquest curs escolar contingui, tant pel que fa a qualificacions com a dades del curs.